## Paramétrage du BIOS et du système d'exploitation du PC

## Paramétrage du BIOS

Comment démarrer le BIOS :

Mettez sous tension le PC contrôleur, puis appuyez sur la touche [F10] lorsque le logo HP s'affiche. Selon le moment de la détection du moniteur, l'affichage du logo HP peut ne pas être confirmée.

Si le système d'exploitation démarre car vous avez trop tardé à appuyer sur la touche [F10], redémarrez le PC contrôleur et réessayez.

| Paramètres (niveau supérieur)  | Paramètres (niveau inférieur)            | Réglage<br>(Station de travail HP Z2 G4)<br>BIOS 01.01.06 | Réglage<br>(Station de travail HP Z2 SFF G5)<br>BIOS S50 01.01.03 |
|--------------------------------|------------------------------------------|-----------------------------------------------------------|-------------------------------------------------------------------|
| Sécurité                       | *                                        |                                                           |                                                                   |
| Trusted Execution Technology ( | TXT)                                     | Uncheck                                                   | Uncheck                                                           |
| Avancé                         |                                          |                                                           |                                                                   |
| Boot Options                   | Fast Boot                                | Uncheck *1)                                               | Uncheck *1)                                                       |
| Boot Options                   | Network (PXE) Boot                       | Uncheck *1)                                               | Uncheck *1)                                                       |
| Boot Options                   | UEFI Boot Order                          | Check. (Cannot change)                                    |                                                                   |
| Boot Options                   | Legacy Boot Order                        | Check. (Cannot change)                                    |                                                                   |
| Secure Boot Configuration      | Configure Legacy Support and Secure Boot | Legacy Support Disable and Secure Boot Disable *1)        |                                                                   |
| Built-In Device Options        | Wake On LAN                              | Boot to Hard Drive                                        | Boot to Hard Drive                                                |
| Option ROM Launch Policy       | Configure Option ROM Launch Policy       | All UEFI (Cannot change)                                  |                                                                   |
| Power Management Options       | Extended Idle Power States               | Uncheck *1)                                               | Uncheck *1)                                                       |
| Remote Management Options      | Intel Management Engine (ME)             | Uncheck *1)                                               | Uncheck *1)                                                       |
| Remote Management Options      | Intel Active Management (AMT)            | Uncheck                                                   | Uncheck                                                           |
| Remote Management Options      | Watchdog Timer                           | Uncheck. (Cannot change)                                  | Uncheck. (Cannot change)                                          |

\*1) Paramètre à modifier manuellement (paramètre devant être modifié depuis le BIOS par défaut)

Après avoir confirmé le réglage de tous les paramètres ci-dessus, enregistrez le paramétrage du BIOS. Comment enregistrer le paramétrage du BIOS :
 Cliquez sur [Main] - [Save Changes and Exit], puis sélectionnez [Yes] à l'écran [Save Change?].
 Si l'écran [Secure Boot] s'affiche, entrez le nombre affiché et appuyez sur la touche [Enter].

- Paramétrage du système d'exploitation
  Avant de paramétrer le système d'exploitation, vous devez activer Windows en connectant le PC contrôleur au réseau.
  1. Connectez le PC contrôleur au réseau.

  - Cliquez sur [Start]-[Settings]-[Update & Security]-[Activation]-[Troubleshoot]. 2
  - З. Lorsque [Troubleshoot has completed] s'affiche, cliquez sur [Activate Windows].
  - Assurez-vous que le message [Windows is Activated with a Digital license] s'affiche et fermez tous les écrans de paramétrage. 4.
  - Déconnectez le PC contrôleur du réseau. 5

| Éléments de confirmation                                                  |                                                                                                    | Réglage                                                                                                    |
|---------------------------------------------------------------------------|----------------------------------------------------------------------------------------------------|----------------------------------------------------------------------------------------------------|
| Paramétrage du c                                                          | lavier                                                                                                    |                                                                                                    |
| Keyboard layou<br>[Start] - [Settings<br>[Advanced Keyb                   | t<br>] - [Time & Language] - [Region & Language] -<br>xoard Settings] - [Override for default input method]                                                                                              | English(United States) - US                                                                                      |
| Programmes d'ins                                                          | stallation                                                                                                    |                                                                                                    |
| Pre-installed ap<br>[Start]                                               | plication                                                                                                    | The following is pre-installed.<br>•PDF browser (Microsoft Edge)                                                 |
| Informations systè                                                        | eme/connexion                                                                                                    |                                                                                                    |
| When setting up<br>password. After<br>can be released<br>"olympus" as the | o the Windows OS, set the account name and<br>OS setup is completed, make sure that screen lock<br>I with [Start] - [ - or (A) (EVIDENT)] - [Lock] and input<br>e account and "olympus" as the password. | Able to logon with the following:<br>Account: "olympus"<br>Password: "olympus"                                   |
| [Start] (right-click) - [Search]                                          |                                                                                                    |                                                                                                    |
| Input "System                                                             | Information" - Click [System Information].                                                                                                    | BIOS Version/Date: Ver. 01.01.06 or later                                                                        |
| Input "winver" - Click [winver].                                          |                                                                                                    |                                                                                                    |
| Edition                                                                   |                                                                                                    | Windows10 Pro for Workstations 64bit                                                                             |
| Version                                                                   |                                                                                                    | Poste de travail HP Z2 SFF G4 :<br>1803/1809/1903/1909/2004/20H2<br>Poste de travail HP Z2 SFF G5 :<br>2004/20H2 |
| Input "Local" t<br>Policies] - [Se                                        | o search and find [Local Security Policy] - [Local<br>curity Options]                                                                                                    | [Interactive logon: Do not display<br>last user name]: Disabled<br>(No change from default setting)              |

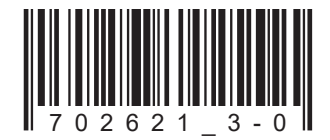

Numéro d'article : FR-702621

| Éléments de confirmation                                                                                                    |                                                                                                    | Réglage                                                                                 |  |  |  |
|----------------------------------------------------------------------------------------------------|----------------------------------------------------------------------------------------------------|-----------------------------------------------------------------------------------------|--|--|--|
| Paramétrage de la sécurité                                                                                                    |                                                                                                    |                                                                                         |  |  |  |
| [Start] - [Windows System] - [Command prompt (right-click)] - [More] - [Run as administrator] - Input and                                                                                                    |                                                                                                    |                                                                                         |  |  |  |
| execute "gpedit.msc" ([Local Group Policy Editor] is opened.)<br>[Local Computer Policy (double-click)] - [Computer Configuration (double-click)] - [Administrative<br>Templates (double-click)] - [Windows Components (double-click)] |                                                                                                    |                                                                                         |  |  |  |
|                                                                                                    | [Windows Update] - [Configure Automatic Updates<br>(double-click)]                                                                                                    | Disable                                                                                 |  |  |  |
|                                                                                                    | [Windows Defender Antivirus (double-click)] - [Real-time Protection<br>(double-click)] - [Turn off real-time protection (double-click)]                                                                                                    | Enabled                                                                                 |  |  |  |
|                                                                                                    | After setting is completed, close [Local Group Policy Editor] and [Com                                                                                                    | nand Prompt].                                                                           |  |  |  |
| Pa                                                                                                    | aramétrage de Windows                                                                                                    |                                                                                         |  |  |  |
|                                                                                                    | [Start] - [Windows System] - [Control Panel]                                                                                                    |                                                                                         |  |  |  |
|                                                                                                    | [Clock and Region]                                                                                                    |                                                                                         |  |  |  |
|                                                                                                    | [Date and Time] - [Change the time zone] - [Date and Time] -<br>[Change time zone] - [Time zone]                                                                                                    | Local time                                                                              |  |  |  |
|                                                                                                    | [Region] - [Change location]                                                                                                    | Home location: United States                                                            |  |  |  |
|                                                                                                    | [Region] - [Change date, time, or number formats]                                                                                                    | Format: Match Windows display<br>language (recommended)                                 |  |  |  |
|                                                                                                    | Power options settings [Hardware and Sound] - [Power Options]                                                                                                    |                                                                                         |  |  |  |
|                                                                                                    | [High performance] - [Change plan settings]                                                                                                    |                                                                                         |  |  |  |
|                                                                                                    | [Turn off the display]                                                                                                    | Never                                                                                   |  |  |  |
|                                                                                                    | [Put the computer to sleep]                                                                                                    | Never                                                                                   |  |  |  |
|                                                                                                    | [Change advanced power settings]                                                                                                    |                                                                                         |  |  |  |
|                                                                                                    | [PCI Express] - [Link State Power Management]                                                                                                    | OFF (No change from default setting)                                                    |  |  |  |
|                                                                                                    | [Hard disk] - [Turn off hard disk after]                                                                                                    | Never                                                                                   |  |  |  |
|                                                                                                    | [Sleep] - [Sleep after]                                                                                                    | Never                                                                                   |  |  |  |
|                                                                                                    | [Sleep] - [Allow hybrid sleep]                                                                                                    | OFF                                                                                     |  |  |  |
| Pa                                                                                                    | aramétrage de Windows (suite)                                                                                                    |                                                                                         |  |  |  |
|                                                                                                    | [Start] - [Windows System] - [Control Panel] (continuation)                                                                                                    |                                                                                         |  |  |  |
|                                                                                                    | Power options settings [Hardware and Sound] - [Power Options] (                                                                                                    | continuation)                                                                           |  |  |  |
|                                                                                                    |                                                                                                    |                                                                                         |  |  |  |
|                                                                                                    | [Sleep] - [Hibernate after]                                                                                                    | Never                                                                                   |  |  |  |
|                                                                                                    | [Sleep] - [Allow wake timers]                                                                                                    | Disabled                                                                                |  |  |  |
|                                                                                                    | USB settings] - [USB selective suspend setting]                                                                                                    | Disabled                                                                                |  |  |  |
|                                                                                                    | [Choose what the power buttons do] - [Choose settings that are                                                                                                    | [Turn on fast startup]: Uncheck                                                         |  |  |  |
|                                                                                                    | [currently unavailable] - [Shutdown settings]                                                                                                    |                                                                                         |  |  |  |
|                                                                                                    | [Hardware and Sound] - [NVIDIA Control Panel]                                                                                                    | I loo my Proforence omphasizing                                                         |  |  |  |
|                                                                                                    | [Adjust intage Settings with Freelew]                                                                                                    | Performance                                                                             |  |  |  |
|                                                                                                    | [View system topology]                                                                                                    | Driver version: Ver390.77 or less                                                       |  |  |  |
|                                                                                                    |                                                                                                    | (DSX10-BSW V1.1.4/V1.1.5)                                                               |  |  |  |
|                                                                                                    | Combination of NVIDIA driver version and DSX10-BSW must be in<br>If the version of the driver is newer than (value is bigger) the above v<br>When uninstalling, after installing the driver of the correct combina<br>DSX10-BSW, re-execute [Adjust image setting by preview].<br>When the driver of NVIDIA is old (value is smaller) it is automatical | the following state.<br>rersion, uninstall NVIDIA driver.<br>tion version by installing |  |  |  |
|                                                                                                    | combination driver version by installing DSX10-BSW.                                                                                                    |                                                                                         |  |  |  |
| Pa                                                                                                    | aramétrage de l'affichage                                                                                                    |                                                                                         |  |  |  |
|                                                                                                    | Screen saver                                                                                                    |                                                                                         |  |  |  |
|                                                                                                    | [Start] - [Settings] - [Personalization] - [Lock screen]                                                                                                    | News                                                                                    |  |  |  |
|                                                                                                    | [Our regume_display logen_corece]                                                                                                    |                                                                                         |  |  |  |
|                                                                                                    | Taekhar                                                                                                    | screen]: Uncheck                                                                        |  |  |  |
|                                                                                                    | Right-click Taskbar - [Settings]                                                                                                    | (No change from default)                                                                |  |  |  |
|                                                                                                    |                                                                                                    | [Automatically hide the taskbar in desktop mode]: On                                    |  |  |  |
|                                                                                                    |                                                                                                    | Taskbar location on screen:                                                             |  |  |  |
|                                                                                                    |                                                                                                    | Bottom<br>(No change from default)                                                      |  |  |  |
|                                                                                                    | Wallpaper on Lock screen (Sign out screen)                                                                                                    | BACKGROUNDDEFAULT.jpg                                                                   |  |  |  |
| DSX10-BSW media and copy [BACKGROUNDDEFAULI.bmp] in DSX10-BSW media folder (D·DSX10-BSW/Kitting) (where "D" is drive                                                                                                    |                                                                                                    |                                                                                         |  |  |  |
| name) to [C:\Windows\Web\Screen]                                                                                                    |                                                                                                    |                                                                                         |  |  |  |
| [Start] - [Settings] - [Personalization] - [Lock screen] - [Background] -                                                                                                    |                                                                                                    |                                                                                         |  |  |  |
| Picture] - [Browse] - Select [BACKGROUNDDEFAULT.jpg] in                                                                                                    |                                                                                                    |                                                                                         |  |  |  |
| If the You'll need to provide administrator permission to copy to this                                                                                                    |                                                                                                    |                                                                                         |  |  |  |
| folder] message is displayed, click [Continue]. You can check the                                                                                                    |                                                                                                    |                                                                                         |  |  |  |
|                                                                                                    | wallpaper on Lock screen with [Start] - [ 🔤 or 🔗 (EVIDENT)] - [Lock].                                                                                                    |                                                                                         |  |  |  |
|                                                                                                    | (It you set the wallpaper on the Lock screen, the same wallpaper is                                                                                                    |                                                                                         |  |  |  |
|                                                                                                    | of the Sign out screen with [Start] - [ ee or [R] (EVIDENT)] - [Sign out].                                                                                                    |                                                                                         |  |  |  |

| Éléments de confirmation                                                                                                    | Réglage                                                                                                    |  |  |  |
|----------------------------------------------------------------------------------------------------|----------------------------------------------------------------------------------------------------|--|--|--|
| Paramétrage de l'affichage (suite)                                                                                                    |                                                                                                    |  |  |  |
| Wallpaper and icon setting<br>Insert DSX10-BSW media and copy image files in DSX10-BSW media<br>folder (D:\DSX10-BSW\Kitting) (where "D" is drivename) to [C:\Users\<br>Public\Pictures].                                                                                                    | Image file:<br>EVIDENT_<br>Microsope_2560x1600.bmp<br>EVIDENT_icon.bmp                                                                                                    |  |  |  |
| Right-click the copied image file [EVIDENT_<br>Microsope_2560x1600.bmp] on Explorer and select [Set as desktop<br>background].                                                                                                    | Image file:<br>EVIDENT_<br>Microsope_2560x1600.bmp                                                                                                    |  |  |  |
| Login account icon<br>[Start] - [Settings] - [Accounts] - [Create Your Picture] - [Browse for one]<br>- Select [EVIDENT_icon.bmp] in [C:\Users\Public\Pictures]                                                                                                    | Image file:<br>EVIDENT_icon.bmp                                                                                                    |  |  |  |
| Theme<br>[Start] - [Settings] - [Personalization] - [Themes] - [Save theme] - Input<br>"EVIDENT Theme" - [Save]<br>* After setting [Screen saver], [Taskbar], [Wallpaper], [Login account<br>icon] and [Wallpaper on Lock screen (Sign-out screen)], set this item.<br>The [Save theme] is displayed after the settings are changed. As the<br>[Save theme] is not displayed before changing the settings, the theme<br>cannot be saved. | EVIDENT Theme                                                                                                    |  |  |  |
| Paramétrage des performances                                                                                                    |                                                                                                    |  |  |  |
| [Start] (right-click) - [Device Manager]<br>[Universal Serial Bus controllers] - [USB Root Hub (USB 3.0)] - [USB<br>Root Hub (USB 3.0)] (right-click) - [Properties] - [Power Management]                                                                                                    | [Allow the computer to turn off this device to save power]: Uncheck                                                                                                    |  |  |  |
| [Ports (COM & LPT)] - [Communications Port] (right-click) -<br>[Properties] - [Port settings] - [Advanced] - [COM Port Number]                                                                                                    | COM1                                                                                                    |  |  |  |
| .NET Framework<br>[Start] (right-click) - [Run] - Input and execute "regedit" - [Computer] -<br>[HKEY_LOCAL_MACHINE] - [SOFTWARE] - [Microsoft] -<br>[NET Framework Setup] - [NDP] - [v4] - [Full]<br>Check value of REG_DWORD described in [Release].                                                                                                    | Poste de travail HP Z2 SFF G4 :<br>NET 4.7.2 (valeur de la DWORD<br>Release : 461808, 461814)<br>.NET 4.8 (valeur de la DWORD<br>Release : 528040, 528049,<br>528209, 528372)<br>Station de travail HP Z2 SFF G5 :<br>.NET 4.8 (valeur de la DWORD<br>Release : 528372) |  |  |  |
| Paramétrage du nom de l'ordinateur/de l'ouverture de session automatique                                                                                                    |                                                                                                    |  |  |  |
| [Start] - [Windows System] - [Control Panel] - [System and Security]<br>- [System] - [Computer name, domain, and workgroup settings] -<br>[Change settings] - [Computer Name] - [Change]<br>Changing computer name, select [Restart later].                                                                                                    | Computer name: EVIDENT-PC                                                                                                    |  |  |  |
| Auto login<br>Insert DSX10-BSW media and double-click [AutoLogin.reg] in DSX10-BSW<br>media folder (D:\DSX10-BSW\Kitting) (where "D" is drive name)<br>Set according to displayed registry editor screen.                                                                                                    | Automatic log-on to OS                                                                                                    |  |  |  |
| The computer name is set correctly.                                                                                                    |                                                                                                    |  |  |  |
| You can log-on to OS automatically.                                                                                                    |                                                                                                    |  |  |  |

## **EVIDENT CORPORATION**